## **易通系统 - 功能** #2717

## 请给租赁载具维修模块增加编辑和删除按钮

2024-12-11 10:29 - 王宁

| 状态:                                                                                                    | 已关闭                 |                | 开始日期:                           | 2024-12-11           |                  |  |  |
|----------------------------------------------------------------------------------------------------|---------------------|----------------|---------------------------------|----------------------|------------------|--|--|
| 优先级:                                                                                                    | 普通                  |                | 计划完成日期:                         |                      |                  |  |  |
| 指派给:                                                                                                    | 孔 军利                |                | % <b>完成</b> :                   | 0%                   |                  |  |  |
| 类别:                                                                                                    | 121-仓库管理            |                | 预期时间:                           | 0.00 小时              |                  |  |  |
| 目标版本:                                                                                                    |                     |                | 耗时:                             | 0.00 小时              |                  |  |  |
| 描述                                                                                                    |                     |                |                                 |                      |                  |  |  |
| 列表页<br>1. 请在列表页右上角分别显示编辑、删除2个按钮<br>2. 这两个按钮仅在配置了该模块的写权限=无限制时才可见<br>3.<br>选择了某一行记录后,如果点击了"删除"按钮,需要有确认删除的弹窗,显示:该记录删除后将无法恢复,请确认!点击"确认"<br>按钮删除行,点击"取消"按钮不做任何修改关闭弹窗返还页面。<br>租赁载具维修管理 |                     |                |                                 |                      |                  |  |  |
|                                                                                                    |                     |                |                                 |                      |                  |  |  |
| 显示: 未完成的维修单                                                                                                    | → 并查找:              | <u>ر</u>       | Q 高级搜索                          |                      |                  |  |  |
| 状态 审批状态 维修                                                                                                    | 9单编号 维修仓库           | 箱号             | 箱型                              | 创建时间                 | 更新时间             |  |  |
| 维修中 甲批中 11                                                                                                    | 102 ET603-易通平湖仓库    | ET020101019313 | M000036-易通箱/TransFold ETP100/11 | 50L 2023-12-29 11:57 | 2023-12-29 12:00 |  |  |
| 内容页<br>在编辑模式下:<br>1.请在项目页签列表的右上角增加显示"删除"按钮<br>2.请在行中的第一列显示复选框<br>3.<br>勾选了复选框后点击"删除"按钮,弹窗提醒用户:该行维修备件删除后将无法恢复,请确认!点击"确认"按钮删除行,点击"取<br>消"按钮不做任何修改关闭弹窗返还页面。<br>● 租赁载具维修单 /11102     |                     |                |                                 |                      |                  |  |  |
| 常规 项目 审批记录                                                                                                    | R.                  |                |                                 |                      |                  |  |  |
|                                                                                                    |                     |                |                                 |                      |                  |  |  |
| 1 1 1 1 1 1 1 1 1 1 1 1 1 1 1 1 1 1 1                                                                                                    | 物料<br>条件/FT1去田/顶美雨板 | 数量 备注          | ±                               |                      |                  |  |  |
| W012980-##IS                                                                                                    |                     | 1              |                                 |                      |                  |  |  |
|                                                                                                    |                     |                |                                 |                      |                  |  |  |

历史记录

#1 - 2024-12-16 09:17 - 孔 军利

- 状态从新建变更为已解决

#2 - 2025-01-06 17:13 - 王宁

- 状态从已解决变更为已关闭

验证,已完成。

文件

| 租赁载具维修_编辑删除.png | 16 KB | 2024-12-11 | 王宁 |
|-----------------|-------|------------|----|
| 租赁载具维修_删除行.png  | 14 KB | 2024-12-11 | 王宁 |